# 상담원에 대한 ECE Route Chat 문제 해결 실패 <sub>목차</sub>

<u>소개</u> <u>요구 사항</u> <u>사용되는 구성 요소</u> <u>문제</u> 솔루션

# 소개

이 문서에서는 엔터프라이즈 채팅 및 이메일(ECE) 문제 해결 방법에 대해 설명합니다. 상담원에게 채팅이 라우팅되지 않는 경우

### 요구 사항

다음 주제에 대한 지식을 보유하고 있으면 유용합니다.

- ECE
- UCCE(Unified Contact Center Enterprise)

### 사용되는 구성 요소

이 문서는 특정 소프트웨어 및 하드웨어 버전으로 한정되지 않습니다.

이 문서의 정보는 특정 랩 환경의 디바이스를 토대로 작성되었습니다. 이 문서에 사용된 모든 디바 이스는 초기화된(기본) 컨피그레이션으로 시작되었습니다. 네트워크가 작동 중인 경우 모든 명령의 잠재적인 영향을 이해해야 합니다.

## 문제

모든 ECE 통합 구성을 고려했습니다. 채팅 진입점을 테스트하는 동안 "Thank you for your inquiry...(문의에 감사드립니다.....)"라는 오류 메시지가 표시됩니다.." 이미지에 표시된 대로

#### Live Chat

Thank you for your inquiry. Our service hours are 9am-5pm PST, Monday-Friday.

Powered by Cisco

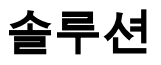

**참고:** ECE와 UCCE 통합의 기본 컨피그레이션이 완료되었는지 확인한 다음 아래 단계를 검 토하여 채팅 라우팅 오류를 해결하십시오.

1. 채팅 진입점에 적합한 대기열이 선택되었는지 확인합니다. Partition Administration(PA) 페이지 > Departition(파티션 관리) > Departments(부서) > Service(서비스) > Entry Points(엔트리 포인트)로 이동하여 채팅용으로 생성된 진입점을 선택한 다음 이미지에 표시된 대로 선택한 Queue(큐) 값을 검토합니다.

| operties: ep1                           |                      |   |  |  |  |  |  |
|-----------------------------------------|----------------------|---|--|--|--|--|--|
| C Show HTML Entry Point URL             |                      |   |  |  |  |  |  |
| General Options Transcript Notification |                      |   |  |  |  |  |  |
| Name                                    | Value                |   |  |  |  |  |  |
| Name *                                  | ep1                  |   |  |  |  |  |  |
| Description                             |                      |   |  |  |  |  |  |
| Active                                  | Yes                  | ~ |  |  |  |  |  |
| Apply customer chat single sign-on      | No                   | ~ |  |  |  |  |  |
| Queue *                                 | ECE_CHAT_MRD_chat_dn |   |  |  |  |  |  |
| Agent Availability                      | Required             | ~ |  |  |  |  |  |
| Subactivity *                           | Chat                 | ~ |  |  |  |  |  |
| Routing Type *                          | Unified CCE          | ~ |  |  |  |  |  |

**참고:** 대기열 이름은 직무 그룹에 할당된 MRD의 이름을 표시합니다. 상담원 로그인 및 가용 성에 대한 중요한 고려 사항이 됩니다.

2. 상담원 가용성이 필수로 설정되었는지 확인합니다.

PA **페이지 > Departments > Service > Entry** Points로 이동하여 채팅을 위해 생성된 진입점을 선택 한 다음 이미지에 표시된 대로 등록 정보 아래의 설정을 검토합니다.

| Pro | Properties: ep1                       |                      |        |  |  |  |
|-----|---------------------------------------|----------------------|--------|--|--|--|
| B   | C Show HTML Entry Point URL           |                      |        |  |  |  |
| Ger | neral Options Transcript Notification |                      |        |  |  |  |
|     | Name                                  | Value                |        |  |  |  |
|     | Name *                                | ep1                  |        |  |  |  |
|     | Description                           |                      |        |  |  |  |
|     | Active                                | Yes                  | ~      |  |  |  |
|     | Apply customer chat single sign-on    | No                   | ~      |  |  |  |
|     | Queue *                               | ECE CHAT MRD chat do |        |  |  |  |
| C   | Agent Availability                    | Required             | ~      |  |  |  |
|     | subactivity                           | Criat                | ~      |  |  |  |
|     | Routing Type *                        | Unified CCE          | $\sim$ |  |  |  |

직무 그룹이 **대기열**에 할당된 상담원이 로그인되어 이미지에 표시된 **채팅**에 사용 가능으로 표시되 는지 확인합니다.

| <b>↓</b> ~ | Chat           |   |       |
|------------|----------------|---|-------|
| 🖾 Avai     | lable for Chat | ) |       |
| \$ Opti    | ons            |   |       |
| III Togg   | le Sidebar     |   | ssign |
| Layo       | ut Options     | ۲ |       |
| () Sign    | Out            |   |       |

설정 이름 **상담원 가용성**이 **필요**로 설정되면 상담원이 로그인되어 각 직무 그룹에서 채팅에 사용할 수 있는 것으로 표시된 경우에만 채팅 양식이 표시됩니다.

#### **3.** 마지막으로 배포 유형에 따라 각 노드**의 EAAS**(External Agent Assignment Service) 프로세스 로 그와 **Application Server** 로그를 검토합니다.

샘플 EAAS 로그 조각의 오류 표시

2020-07-06 05:01:24.387 GMT+0000 <@> ERROR <@> [96:Thread-14] <@> ProcessId:7788 <@> PID:1 <@> UID:12 <@> UserSessionId: <@> com.ipcc.mr.ECCVariableRegistrar <@> checkICMMandatoryECCVariables <@> Please check/correct at ICM the spelling of the following ecc variables and restart EAAS process and

instance.user.ece.activity.id,user.ece.customer.name <@>

- ECE <u>설치 가이드</u>에 따라 필요한 ECC 변수<u>가</u> 생성되고 각 PG 서비스가 재시작되는지 확인합 니다.
- 또한 ECC 변수가 채팅 진입점과 연결된 대기열에 연결되어 있는지 확인합니다. PA 페이지 > Departments > Service > Workflow > Queues > Select the application Queue Name > Properties 아래에서 Expanded Call Variables를 클릭하고 이미지에 표시된 대로 Selected Expanded Call Variables의 값을 확인합니다.

Expanded Call Variables의 값을 확인합니

| E C                |                                       |                      |            |                               |             |     |
|--------------------|---------------------------------------|----------------------|------------|-------------------------------|-------------|-----|
| General Chat Ca    | all Variables Expanded Call Variables | oncurrent Task Limit | Skill Grou | ups Precision Queues          |             |     |
| Available Expanded | Call Variables                        |                      | Sele       | ected Expanded Call Variables |             |     |
| Name               |                                       |                      |            | Mama                          | Data        |     |
| user.cvp_serve     | r_info                                | ~                    | >          | user.ece.activity.id          | activity_id | ~ ) |
| user.CourtesyC     | allbackEnabled                        |                      |            |                               |             |     |
| user.media.id      |                                       |                      | ~          |                               |             |     |
| user.microapp.     | app_media_lib                         |                      |            |                               |             |     |
| user.microapp.     | caller_input                          |                      |            |                               |             |     |
| user.microapp.     | currency                              |                      |            |                               |             |     |
| user.microapp.     | error_code                            |                      |            |                               |             |     |
| user.microapp.     | fetchaudio                            | ~                    |            |                               |             |     |
| user mirmann       | fetchelau                             |                      |            |                               |             |     |
|                    |                                       |                      |            |                               |             |     |
|                    | Ready                                 |                      |            |                               |             |     |
|                    |                                       |                      |            |                               |             |     |

### 응용 프로그램 서버 로그의 샘플 조각에 오류가 표시되는 경우

2020-07-06 04:53:22.744 GMT+0000 <@> ERROR <@> [230:qtp443384617-230] <@> ProcessId:4992 <@> PID:1 <@> UID:1006 <@> UserSessionId:f16ca2ae-be52-4ea3-8f6f-06016bfc9fa1 <@> com.ipcc.queue.Queue <@> getDataForMRDs() <@> Exception in fetchPQsForMRD <@> java.lang.NumberFormatException: empty String

2020-07-06 04:53:22.745 GMT+0000 <@> ERROR <@> [230:qtp443384617-230] <@> ProcessId:4992 <@> PID:1 <@> UID:1006 <@> UserSessionId:f16ca2ae-be52-4ea3-8f6f-06016bfc9fal <@> com.ipcc.common.IPCCCustomUIImplementation <@> filterUsersForPickByMediaClass() <@> Error executing db query <@> com.egain.platform.common.exception.PlatformException: L10N\_UCCE\_DOWN\_ERROR

• 대기열에 대한 올바른 직무 그룹(채팅 진입점에 적용된 직무 그룹 선택)을 확인합니다. PA 페이 지 > 부서 > 서비스 > 워크플로 > 대기열 > 등록 정보 아래에서 응용 프로그램 대기열 이름 선택

### > **기술** 그룹을 클릭합니다. 이미지에 표시된 대로 선택한 **직무 그룹**에서 적절한 직무 그룹이 선 택되었는지 확인합니다.

| Prop | ertie | s: ECE   | _CHAT_MRD_     | chat_dn                 |                       |            |                                  |  |
|------|-------|----------|----------------|-------------------------|-----------------------|------------|----------------------------------|--|
| B    | Ç     |          |                |                         |                       |            |                                  |  |
| Gene | ral   | Chat     | Call Variables | Expanded Call Variables | Concurrent Task Limit | Skill Grou | ps Precision Queues              |  |
| Avai | lable | Skill Gr | oups           |                         |                       | Sel        | ected Skill Groups               |  |
|      | Na    | me       |                |                         |                       |            | Name                             |  |
|      | ECE   | _chatS(  | 3              |                         |                       |            | AgentPG_1.ECE_CHAT_MRD.ec125chat |  |
|      |       |          |                |                         |                       | -          |                                  |  |
|      |       |          |                |                         |                       | ~          |                                  |  |
|      |       |          |                |                         |                       |            |                                  |  |
|      |       |          |                |                         |                       |            |                                  |  |
|      |       |          |                |                         |                       |            |                                  |  |
|      |       |          |                |                         |                       |            |                                  |  |
|      |       |          |                |                         |                       |            |                                  |  |
|      |       |          |                |                         |                       |            |                                  |  |
|      |       |          |                | Ready                   |                       |            |                                  |  |